Accommodation Recognition Payment (ARP) Scheme

How to apply:

Create a MyGovID account if you don't have one. A basic account is sufficient, but if you have a verified account this won't be a problem.

To watch the video below, on how to create a basic MyGovID account, <u>click here</u>.

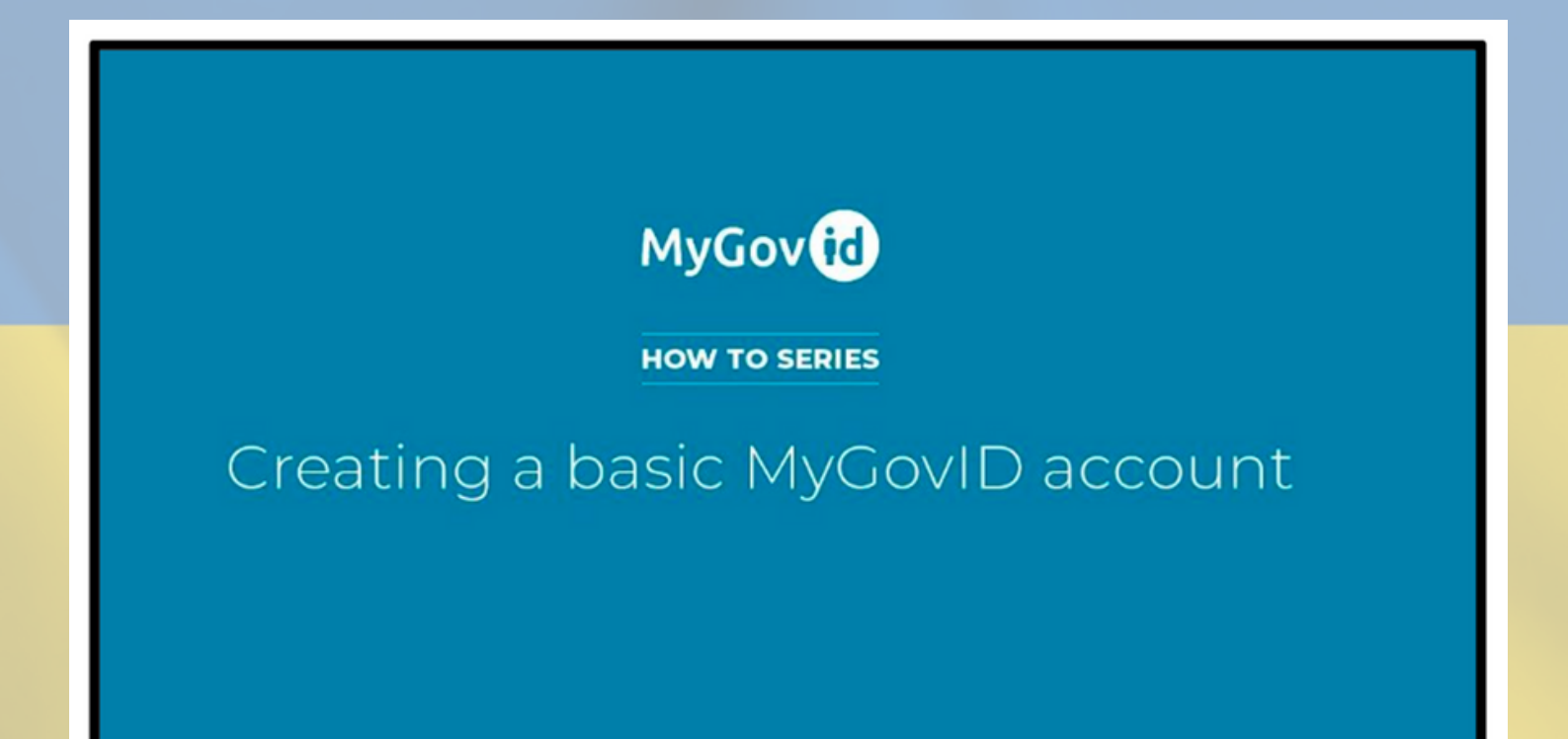

How to apply:

Create a MyGovID account if you don't have one. A basic account is sufficient, but if you have a verified account this won't be a problem.

To watch the video below, on how to create a basic MyGovID account, <u>click here</u>.

Once you have your MyGovID account (basic or verified), you need to go to the MyWelfare website, <u>here</u>. You will see information about the ARP. Click 'apply'.

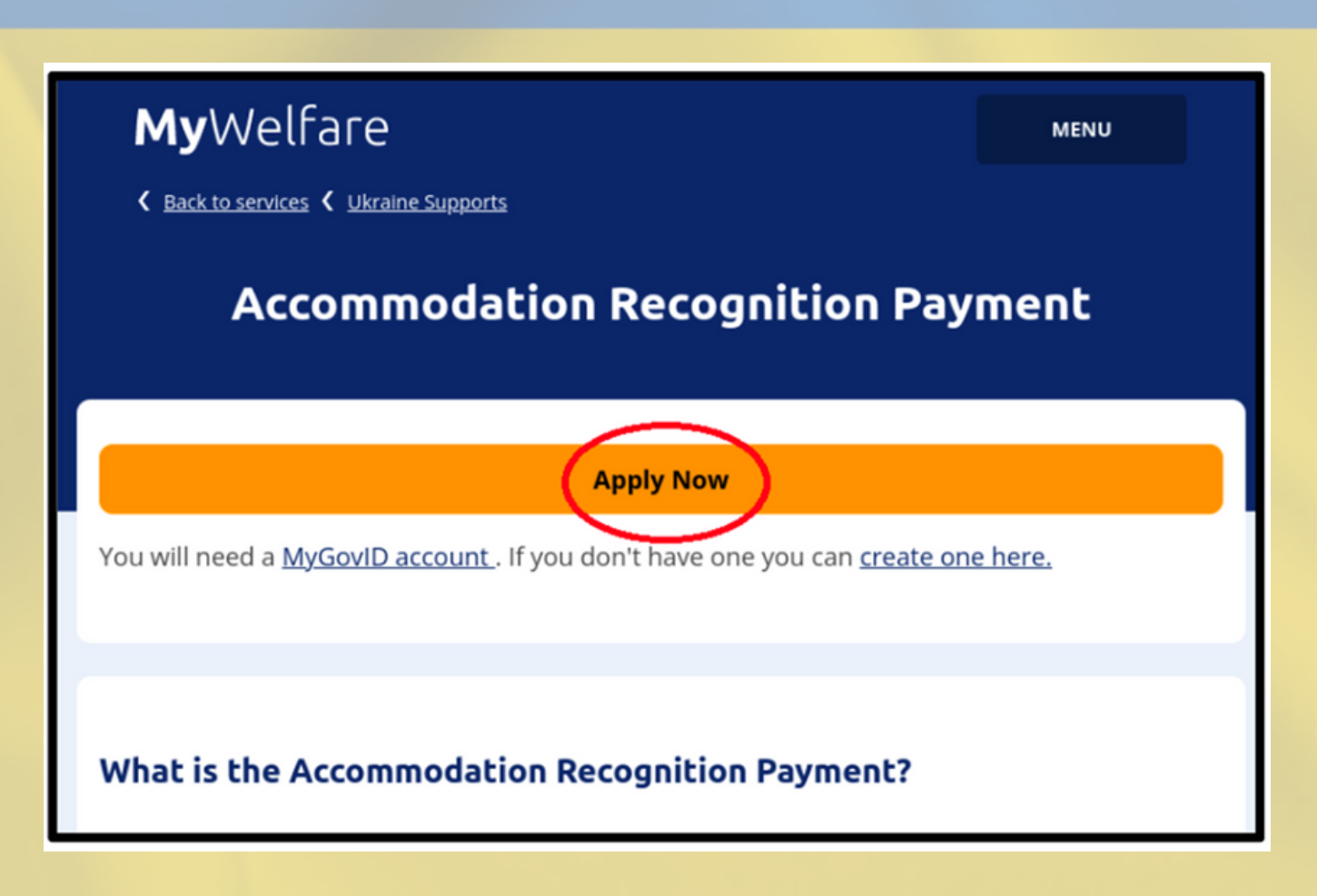

How to apply:

After following the instructions on the previous page, log in to your MyGovID account. You will need to enter your email address and password.

If you have a verified account, after you enter your password, you will receive a text message with a code.

|               | MyGovid                                                                                                    |
|---------------|----------------------------------------------------------------------------------------------------|
| MyGovid       | We have just texted you a code to *** *** *** Please enter it below to securely login.                                                                                           |
| Email Address | MyGovID and its representatives will never ask you to reveal<br>this code. <b>Never share</b> this code with anyone as it can be used<br>to gain access to your MyGovID account. |
| Password      | Code                                                                                                    |
|               |                                                                                                    |

You will reach the home screen of the ARP, which shows you which questions you need to answer. It includes your personal details, property and resident details and how you want to receive your payment.

Your progress on the form will be saved and you can return to your application later.

When you have the information you need, click 'Begin Application'.

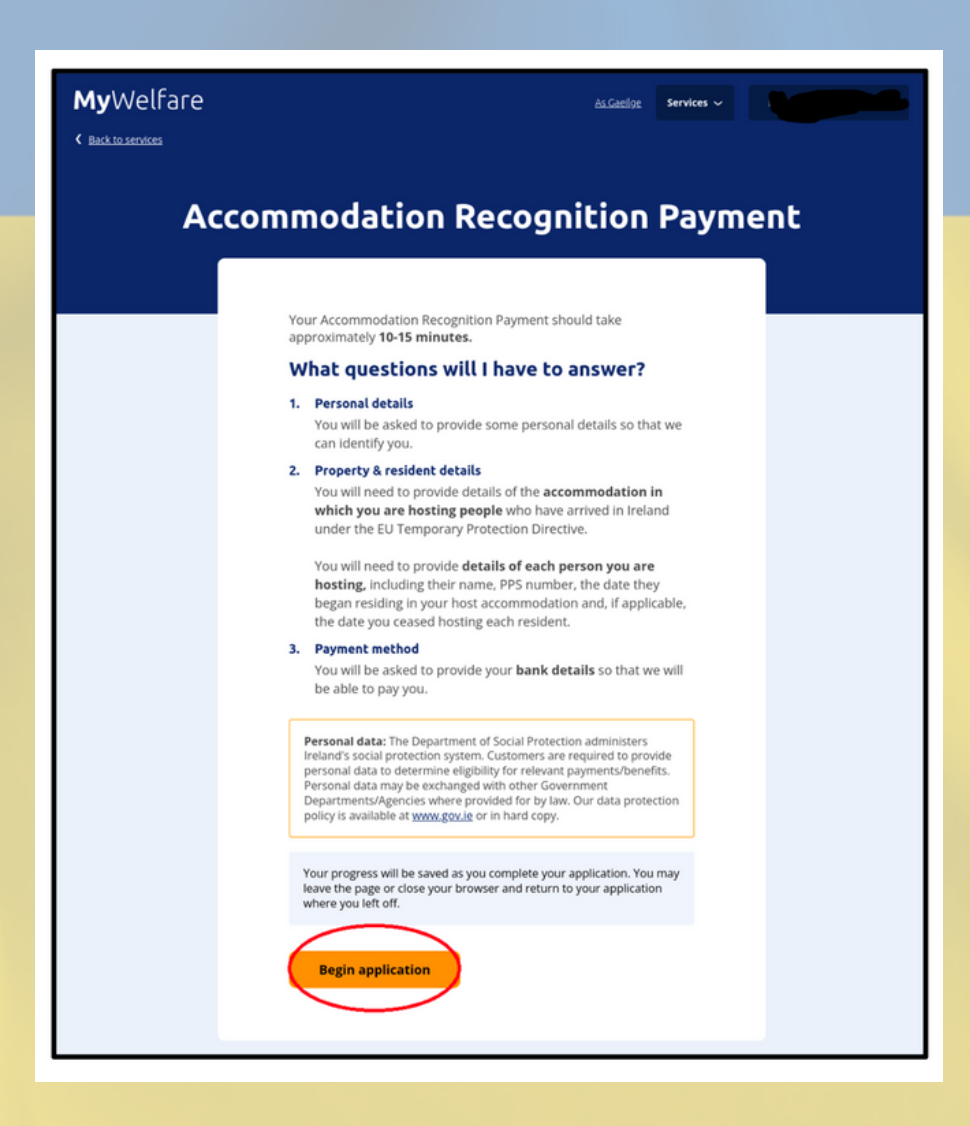

In this first page, you will need to include your personal detail. Further below, the form asks if you were hosting in more than one property.

|   | PERSONAL DETAILS   PROPERTY & RESIDENT DETAILS   PAYMENT METHOD                                                                            |                                                        |
|---|----------------------------------------------------------------------------------------------------|--------------------------------------------------------|
|   | Personal details                                                                                                    |                                                        |
|   | Please review the address that is associated with you, and change it if it is not where you currently live.                                | Firstly, the form asks for th                          |
|   | This address will be the one associated with your claim, so should be where<br>you currently live.                                         | address where you current                              |
| 1 | Your address                                                                                                    | (1). If you already have an address associated with yo |
|   | CORK                                                                                                    | will be shown here. You ca                             |
|   | IRELAND<br>Change this address                                                                                                    | have moved addresses.                                  |
|   |                                                                                                    | Secondly the form asks if                              |
| 2 | Are you or were you providing more than one<br>property to host people?                                                                    | are or were providing                                  |
|   | Property includes accommodation in your own home or in separate<br>accommodation such as a holiday home. Please only include properties in | accommodation in more t                                |
|   | which people are being provided accommodation after arriving in Ireland<br>under the EU Temporary Protection Directive                     | If you are hosting in one                              |
|   | Yes No                                                                                                    | property only click <b>No</b> .                        |
|   | How many properties are you providing to host                                                                                              | more properties click Yes.                             |
|   | Number of properties                                                                                                    | you click Yes, another box                             |
|   |                                                                                                    | properties (e.g. 3, 4, etc.)                           |
|   |                                                                                                    | After checking your addre                              |
| 3 | Save and continue                                                                                                    | the number of properties                               |
|   |                                                                                                    | which you host, click Save                             |

In this second page, you will be asked for the details of the property in which you are hosting and the residents (guests) staying in your property. In this page, you can add the people who you have hosted, even if they are not staying in your property anymore.

|   | PERSONAL DETAILS   PROPERTY & RESIDENT DETAILS   PRIMINE INTECO                                                                          |                                                             |
|---|----------------------------------------------------------------------------------------------------|-------------------------------------------------------------|
|   | Property & resident details 1                                                                                                    |                                                             |
|   | Please provide the address of the property<br>Please enter the address of the property in which you are hosting people                   | Firstly, you are asked to give the address of the property  |
|   | who have arrived in Ireland under the EU Temporary Protection Directive                                                                  | Thistiy, you are asked to give the address of the property  |
|   | Directe                                                                                                    | where you are hosting people who arrived under the          |
| - |                                                                                                    | Temporary Protection Directive (1). You can input the Eiro  |
|   | Find address                                                                                                    | and then click on Find address to check that is the correct |
|   | Find your Encode here<br>What is Encode?                                                                                                 | Fine de                                                     |
|   | O I don't have an Excode for this property                                                                                               | Elfcode.                                                    |
|   | Cork<br>Ireland                                                                                                    |                                                             |
|   | Are you or uses you harfles more than one percer in                                                                                      |                                                             |
|   | this property?                                                                                                    |                                                             |
|   | Please only include people who are being provided accommodation after<br>ambring in ineland under the EU Temporary Protection Directive. |                                                             |
| 2 | Yes No                                                                                                    | Secondly you are asked about your guests. You are asked     |
|   | Resident 1                                                                                                    | you are hosting more than one person in this property (2)   |
|   | Please provide the first name and surname of the                                                                                         | They don't need to have been hosted at the same time w      |
|   | person being hosted in this property<br>First name                                                                                       | con include a start and and date for each resident          |
| 3 | Michael                                                                                                    | can include a start and end date for each resident.         |
|   |                                                                                                    |                                                             |
|   | Colles                                                                                                    |                                                             |
|   |                                                                                                    | Thirdly, you will be asked to provide the following         |
|   | Please provide their PPS Number PPS Number                                                                                               | information about each of the meate (2). First and          |
|   | 1234567808                                                                                                    | information about each of the guests (3): First name,       |
|   | Dieare enter the date this person took up                                                                                                | surname, PPSN, date that hosting began.                     |
|   | residence in this accommodation                                                                                                    |                                                             |
|   | Date hosting began                                                                                                    |                                                             |
|   | DO MM YYYY                                                                                                    |                                                             |
|   | is this person still residing in this property?                                                                                          | Next you are asked if this person is still residing in the  |
|   |                                                                                                    | property (4). If you click No, it will ask you for the date |
| 4 | Tes No                                                                                                    | hosting of this person ended, see below.                    |
|   | Remove resident                                                                                                    | ·······                                                     |
|   | Resident 2                                                                                                    |                                                             |
|   | Please provide the first name and surname of the<br>person being botted in this property.                                                | Date hosting began                                          |
|   | First name                                                                                                    | 06 04 2022                                                  |
|   |                                                                                                    | DD NM TTT                                                   |
|   | Surname                                                                                                    | Is this person still residing in this property?             |
|   |                                                                                                    | Yes No.                                                     |
|   | Please provide their PPS Number                                                                                                    |                                                             |
|   | PPS Number                                                                                                    | Please enter the date this person stopped                   |
|   |                                                                                                    | residing in this property                                   |
|   | Please enter the date this person took up                                                                                                |                                                             |
|   | residence in this accommodation<br>Date hosting began                                                                                    |                                                             |
|   |                                                                                                    |                                                             |
|   | DO MM YYYY                                                                                                    | Add another resident                                        |
|   | Is this person still residing in this property?                                                                                          |                                                             |
|   | Yes No                                                                                                    |                                                             |
|   | Remove resident                                                                                                    | You can add and remove residents from this page.            |
|   |                                                                                                    | for carried and remove residents from this page.            |

In the Payment Method page, you can choose which account you want to be paid in to. If you have used MyWelfare before, this section will give you an option to pick one of your existing bank accounts.

Alternatively, you can add a new bank account.

| PERSONAL DETAILS   PROPERTY & RESIL     | DENT DETAILS   PAYMENT METH |
|-----------------------------------------|-----------------------------|
| Payment method                          |                             |
| Which account would you lik             | te to be paid into?         |
| Existing bank account<br>account ending | in                          |
| Existing bank account                   | , account ending i          |
| Existing bank account                   | , account ending in         |
| Add new bank account                    |                             |

To add a new bank account you will need: The name of the account holder and the IBAN.

| Is your bank account Irish<br>Revolut and N26 bank accounts will | ?<br>also be accepted. |  |  |  |
|------------------------------------------------------------------|------------------------|--|--|--|
| Yes                                                              | No                     |  |  |  |
| Account name                                                     |                        |  |  |  |
|                                                                  |                        |  |  |  |
| IBAN                                                             |                        |  |  |  |
|                                                                  |                        |  |  |  |

16

Once you are done you can click on Save and continue

Almost there! In the last page, you will find a summary of the information you gave.

| Accommodation Reco                                                                                                    | gnition Paym                                                                                                    | ent |                                                                                                    |
|----------------------------------------------------------------------------------------------------|----------------------------------------------------------------------------------------------------|-----|----------------------------------------------------------------------------------------------------|
| Summary                                                                                                    |                                                                                                    |     |                                                                                                    |
| Please review your answers before submitting.                                                                                                    |                                                                                                    |     |                                                                                                    |
| Personal details                                                                                                    | Θ                                                                                                    |     | You can view any of the sections<br>and can edit any of the<br>information by clicking on the <b>Edit</b> |
| Edit                                                                                                    |                                                                                                    |     | buttons.                                                                                                  |
| Address line 1<br>Address line 2<br>Address line 3                                                                                                    |                                                                                                    |     |                                                                                                    |
| County<br>Country                                                                                                    | CORK                                                                                                    |     |                                                                                                    |
| Are you or were you providing more than or<br>property to host people?<br>Number of properties                                                                                                    | ne Yes<br>1                                                                                                    |     |                                                                                                    |
| Property & resident details                                                                                                    | ٢                                                                                                    |     | You can expand the information                                                                            |
| Payment method                                                                                                    | $(\bullet)$                                                                                                    |     | by cheang of the + signs.                                                                                 |
| <ul> <li>I declare that:</li> <li>I understand that I am only eligible for<br/>Recognition Payment while I am hostin<br/>arrived in Ireland under the EU Tempo</li> <li>The accommodation being provided m<br/>standards.</li> <li>I am entitled to provide the accommod</li> <li>Where I am the occupier of the accommon<br/>the owner(s) and other occupier(s) has</li> <li>Where I am the owner of the accommon<br/>currently occupied, the consent of the<br/>given.</li> <li>I have committed to providing this accommon</li> </ul> | <ul> <li>I declare that:</li> <li>I understand that I am only eligible for the Accommodation<br/>Recognition Payment while I am hosting a person who has<br/>arrived in Ireland under the EU Temporary Protection Directive.</li> <li>The accommodation being provided meets the required<br/>standards.</li> <li>I am entitled to provide the accommodation.</li> <li>Where I am the occupier of the accommodation, the consent of<br/>the owner(s) and other occupier(s) has been given.</li> <li>Where I am the owner of the accommodation and the property is<br/>currently occupied, the consent of the occupier(s) has been<br/>given.</li> </ul> |     |                                                                                                    |
| of at least six months.  I have not entered into a rental agreen                                                                                                    | of at least six months.  I have not entered into a rental agreement with the Temporary                                                                                                    |     | At the bottom of the page you will                                                                        |
| Protection beneficiary or beneficiaries<br>application has been submitted.<br>• The information I have provided in this<br>complete.                                                                                                    | Protection beneficiary or beneficiaries in respect of whom this<br>application has been submitted.<br>• The information I have provided in this application is truthful and<br>complete.                                                                                                    |     |                                                                                                    |
| <ul> <li>Lunderstand that if any of the informal<br/>misleading or if I fail to disclose any rel<br/>will be required to repay any payment<br/>scheme and that I may be prosecuted.</li> </ul>                                                                                                    | tion I provide is untrue or<br>levant information, that I<br>I receive regarding this                                                                                                    |     |                                                                                                    |
| I will immediately advise the Departme<br>any changes which may affect my entit<br>Accommodation Recognition Payment.                                                                                                    | nt of Social Protection of<br>lement to the                                                                                                    |     |                                                                                                    |
| U have read and agree to the a                                                                                                    | bove declaration                                                                                                    |     | Once you have checked and are happy with the form you click on Submit.                                    |
|                                                                                                    |                                                                                                    |     |                                                                                                    |